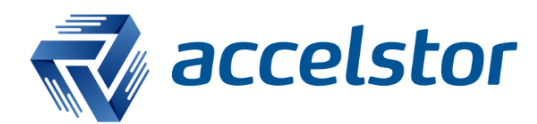

# How to Configure SNMP Trap in AccelStor All-Flash Array

AccelStor, Inc.

www.accelstor.com

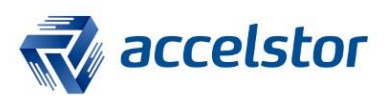

## **Version History**

| Version | Changed       | Date     |
|---------|---------------|----------|
| V1.0    | First release | 20170603 |

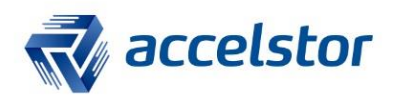

## **SNMP Trap**

SNMP (Simple Network Management Protocol) is used to manage network connected systems. It has a simple set of operations that allow devices to be managed remotely. A network connected system consists of one or more remotely managed devices. Managers control a device by sending SNMP messages to SNMP agent software installed in the device. SNMP agents send an event or notification to managers when a given condition is met. These are sent as SNMP trap messages.

An introduction about how to configure SNMP trap service follows below.

## **NeoSapphire GUI**

1. On the menu to the left, select **System** -> **Notifications** and check **Enable**.

For administrative purposes, there are many event notifications available that have been categorized into 4 groups: **System Status**, **Free Space**, **Array Status** and **Drive Health**.

Select some or all of the items as needed.

| 🖵 Dashboard          | Notification Settings | E-Mail Settings SNMP Settings                                                        |
|----------------------|-----------------------|--------------------------------------------------------------------------------------|
| V 🕈 System           | 🔿 Save 🗶 Res          |                                                                                      |
| General Settings     | Consul Continue       |                                                                                      |
| O Date/Time          | - General Sectings -  |                                                                                      |
| The Network          | Enable                |                                                                                      |
| Votifications        | Silent Interval       | 60  Minutes Rate limit of duplicate potifications caused by same instances of events |
| 🖤 Image Update       |                       |                                                                                      |
| Import/Export        | - System Status       |                                                                                      |
| Sectory Default      | Enable                | Notification                                                                         |
| Storage              | <b>V</b>              | System status changed                                                                |
| Share                |                       | System booted up                                                                     |
| Conformation Winterd |                       | System shutting down                                                                 |
|                      |                       | System undean shutdown detected                                                      |
|                      |                       | System warning                                                                       |
|                      | V                     | System error                                                                         |
|                      |                       | Power supply error                                                                   |
|                      | - Free Space          |                                                                                      |
|                      | Enable                | Notification                                                                         |
|                      | •                     | Free space status changed                                                            |
|                      |                       | Low in free space (90% + of physical capacity occupied)                              |
|                      |                       | Critical in free space (array becoming read-only)                                    |
|                      | - Array Status        |                                                                                      |
|                      | Enable                | Notification                                                                         |
|                      |                       | Array status changed                                                                 |
|                      |                       | Array reinitialization started                                                       |
|                      |                       | Array reinitialization completed                                                     |
|                      |                       | Array rebuilding started                                                             |
|                      |                       | Array rebuilding in progress                                                         |
|                      |                       | Array rebuilding completed                                                           |
|                      |                       | Array degraded                                                                       |
|                      |                       | Drive status altered                                                                 |
|                      |                       | Drive failed                                                                         |
|                      |                       | Drive removed                                                                        |
|                      |                       | Drive inserted                                                                       |
|                      | - Drive Health        |                                                                                      |
|                      | Enable                | Notification                                                                         |
|                      |                       |                                                                                      |
|                      | (M)                   | Drive health degraded madend valles:                                                 |
|                      | V                     | Unive rieard) degradued - marked yellow                                              |

2. Switch to the SNMP Settings tab and enable SNMP Control.

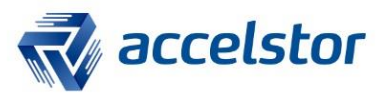

| Notifica                 | tion Settings | E-Mail Settings    | SNMP Settings  |
|--------------------------|---------------|--------------------|----------------|
| <ul> <li>Save</li> </ul> | 💲 Reset ,     | 🛃 Download MIB 🛛 🖾 | Send Test Trap |
| Enable                   | Control       | ]                  |                |

3. Enter the IP address of the **Receiver Host** (the SNMP management server) and click **Save**.

| 오 Save 💲 Res      | set 🛃 Download MIB 🛛 Send Test Trap                                |  |
|-------------------|--------------------------------------------------------------------|--|
| - SNMP Control -  |                                                                    |  |
| Enable            |                                                                    |  |
| - Trap Configurat | tion                                                               |  |
| Version           | 2c                                                                 |  |
| Community         | public                                                             |  |
| Receiver Host     | 10.144.1.141<br>This field should be a domainname or an IP address |  |
| Receiver Port     | 162                                                                |  |

#### Click **Apply** and **Yes** to complete the configuration.

| A The configuration has been changed. | You must apply the changes in order for them to take effect.                                                                                                    | <ul> <li>Apply</li> </ul>                                  |  |
|---------------------------------------|----------------------------------------------------------------------------------------------------|------------------------------------------------------------|--|
| Parameters                            |                                                                                                    |                                                            |  |
| Version                               | Version of SNMP protocol to use for the trap. Default i<br>(Note: only community-based SNMPv2c is supported.)                                                                                                    | use for the trap. Default is 2c.<br>SNMPv2c is supported.) |  |
| Community                             | The communities configured in the community menu<br>when sending out the trap. (Note: please enter your e<br>SNMP trap community name given by the network<br>monitoring software setting on the server. Public is a s<br>for read-only community; private is for read-write<br>community.) | to use<br>xact<br>string                                   |  |
| Receiver Host                         | Enter host information. IP address and host name are allowed, not the local host information.                                                                                                    |                                                            |  |
| Receiver Port                         | Specify that port number 162 is set to default for SNN it can be modified to the same port number as the about host server.                                                                                                    | 1P trap;<br>ove                                            |  |
| Download MIB                          | Acquire AccelStor-defined Management Information E<br>(MIB) file. Import this MIB file into your trap receiver<br>application/SW. Once you get the trap notifications, yo<br>don't have to look up the Object ID (OID) from the MI                                                          | Base<br>B.                                                 |  |
| Send Test Trap                        | Validate settings are correct.                                                                                                    |                                                            |  |

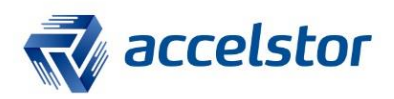

## **SNMP Management Server**

- 1. You need SNMP trap software to receive event trap notifications. For demonstration purposes, there is ample free software available. Choose one with support for SNMP trap functionality. (Note: for commercial use, please purchase a genuine copy.) In this document, the SNMP browser is used for demonstration. You can download it from <u>here</u>.
- 2. Download and unzip the MIB file from the management interface on NeoSapphire.

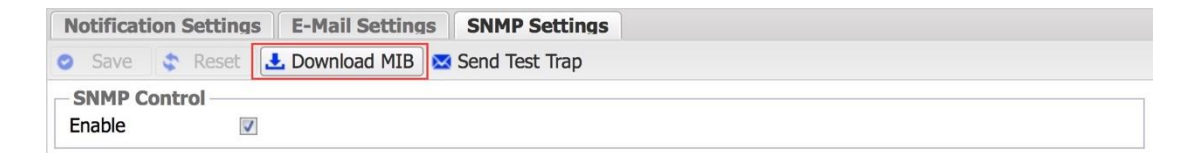

3. Load the MIB into the SNMP browser.

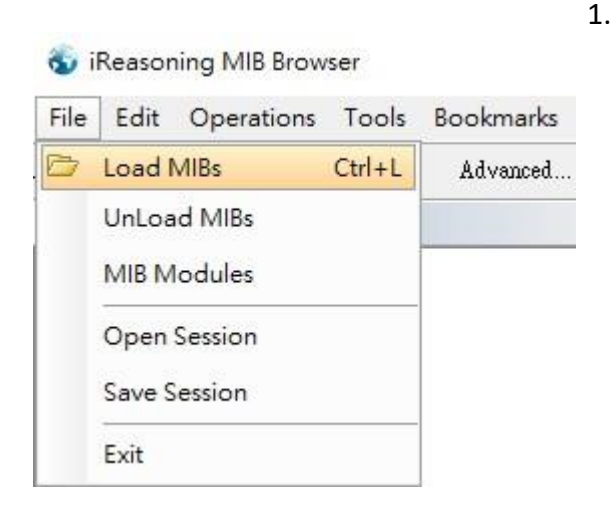

4. Select the MIB file.

| Look in:     | NS3600_    | MIB                  | ~ | 1 📂 🖽 - |      |
|--------------|------------|----------------------|---|---------|------|
| 全日<br>最近的項目  |            | ror-smi<br>Phire-mib |   |         |      |
| 点面           |            |                      |   |         |      |
|              |            |                      |   |         |      |
| 文件           |            |                      |   |         |      |
| 文件<br><br>本機 |            |                      |   |         |      |
| 文件<br>本機     | File name: | NEOSAPPHIRE-MIB.txt  |   |         | Open |

AccelStor, Inc.

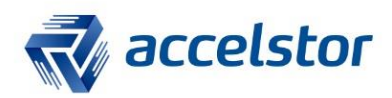

## **Test Result**

1. Enable Trap Receiver in the SNMP browser.

😼 iReasoning MIB Browser

| File Edit Operations | Tools Bookmarks Help |        |
|----------------------|----------------------|--------|
| Address:             | 🔌 Trap Receiver      | Ctrl+I |
| SNMP MIBs            | Trap Sender          |        |
| MIB Tree             | Ping                 |        |
|                      | Trace Route          |        |

#### 2. Start Trap Receiver.

| Result Table Trap Receiver × |        |      |          |
|------------------------------|--------|------|----------|
| Operations Tools             |        |      |          |
| 🜔 🛯 🎦 🔏                      |        |      |          |
| Description                  | Source | Time | Severity |
|                              |        |      |          |
|                              |        |      |          |

#### 3. In the NeoSapphire management interface, click Send Test Trap.

| Notifi  | Notification Settings |               | otification Settings   E-Mail 9 |                          | E-Mail Settings | SNMP Settings |  |
|---------|-----------------------|---------------|---------------------------------|--------------------------|-----------------|---------------|--|
| 0 S     | ave                   | C Resel       | 🛃 Download MIE                  | 8 🔀 Send Test Trap       | ]               |               |  |
| Success |                       |               |                                 |                          | ×               |               |  |
| (j)     | The                   | test trap has | s been sent successful<br>OK    | y. Please check your tra | ap receiver.    |               |  |

4. Check to ensure that the **Trap Receiver** received the test trap notification.

|                    | soning MIB Browser                              |                  |                                                          |                                                                                                  |                                                                                       |                                                                          |                     | 2 <u>44</u>             |             |
|--------------------|-------------------------------------------------|------------------|----------------------------------------------------------|--------------------------------------------------------------------------------------------------|---------------------------------------------------------------------------------------|--------------------------------------------------------------------------|---------------------|-------------------------|-------------|
| File Ec            | dit Operations Tools                            | Bookmarks H      | lelp                                                     |                                                                                                  |                                                                                       |                                                                          |                     |                         |             |
| Address:           | ~                                               | Advanced         | OID: 1.3.6.1.4.1.46                                      | 032                                                                                              |                                                                                       |                                                                          | ✓ Operations: Get   | ~                       | <b>60</b>   |
| SNMP MI            | Bs                                              |                  | Result Table                                             | Trap Receiver ×                                                                                  |                                                                                       |                                                                          |                     |                         |             |
| P MIB T            | ree                                             |                  | Operations                                               | Tools                                                                                            |                                                                                       |                                                                          |                     |                         |             |
| 18-1-1 m           | org dod internet private enter                  | prises accetsion | 0 0 10                                                   |                                                                                                  |                                                                                       |                                                                          |                     |                         |             |
|                    |                                                 |                  |                                                          | VII 46                                                                                           | Levinor                                                                               | Termentor                                                                |                     |                         |             |
|                    |                                                 |                  | Description                                              |                                                                                                  | Source                                                                                | Time                                                                     |                     | Sevenity                |             |
|                    |                                                 |                  | Source:<br>Trap OID:<br>Variable Bind<br>Name:<br>Value: | 10.144.13.14<br>iso.org.dod.internet.pri<br>ings:<br>.1.3.6.1.2.1.1.3.0<br>[TimeTicks] 175 hours | Timestamp:<br>ivate.enterprises.accelstor.neosapp1<br>4 minutes 18 seconds (63025878) | 175 hours 4 minutes 18 second<br>irre.event.trapSystemStatus.trapSystemW | îs SN<br>'arning Co | MP Version:<br>mmunity: | 2<br>public |
|                    |                                                 |                  | Name:                                                    | snmpTrapOID                                                                                      |                                                                                       |                                                                          |                     |                         |             |
|                    |                                                 |                  | Value:                                                   | [OID] trapSystemWarn                                                                             | iing                                                                                  |                                                                          |                     |                         |             |
|                    |                                                 |                  | Name:                                                    | .iso.org.dod.internet.pri                                                                        | ivate.enterprises.accelstor.neosappl                                                  | nire.event.eventSystemStatus.eventSystem                                 | nWarning            |                         |             |
|                    |                                                 |                  | Value:                                                   | [OctetString] Trap test                                                                          |                                                                                       |                                                                          |                     |                         |             |
| Name<br>OID<br>MIB | accelstor<br>1.3.6.1.4.1.46032<br>ACCELSTOR-SMI |                  | Description:                                             | One or more system w                                                                             | arnings are detected.                                                                 |                                                                          |                     |                         |             |
| Syntex             | 0                                               |                  |                                                          |                                                                                                  |                                                                                       |                                                                          |                     |                         |             |
| Access<br>Status   |                                                 |                  | 1                                                        |                                                                                                  |                                                                                       |                                                                          |                     |                         |             |
|                    |                                                 |                  |                                                          |                                                                                                  |                                                                                       |                                                                          |                     |                         |             |
| DefVal             |                                                 |                  |                                                          |                                                                                                  |                                                                                       |                                                                          |                     |                         |             |
| DefVal<br>Indexes  |                                                 |                  |                                                          |                                                                                                  |                                                                                       |                                                                          |                     |                         |             |

AccelStor, Inc.